## インターネットでパスワードを変更する

インターネットで、利用者カードの登録時にご自身で設定したパスワードを変更する ことができます。

ご利用になる場合は、矢巾町図書センター利用者カード(登録番号)とパスワードが 必要です。まだ登録をされていない方は、先に登録手続きをお願いいたします。 ※パスワードのみの初回登録も来館が必要です。

## ○パスワードの変更方法

1. 矢巾町図書センターのHPを開きます。(https://opac.libcloud.jp/yahaba-lib/)

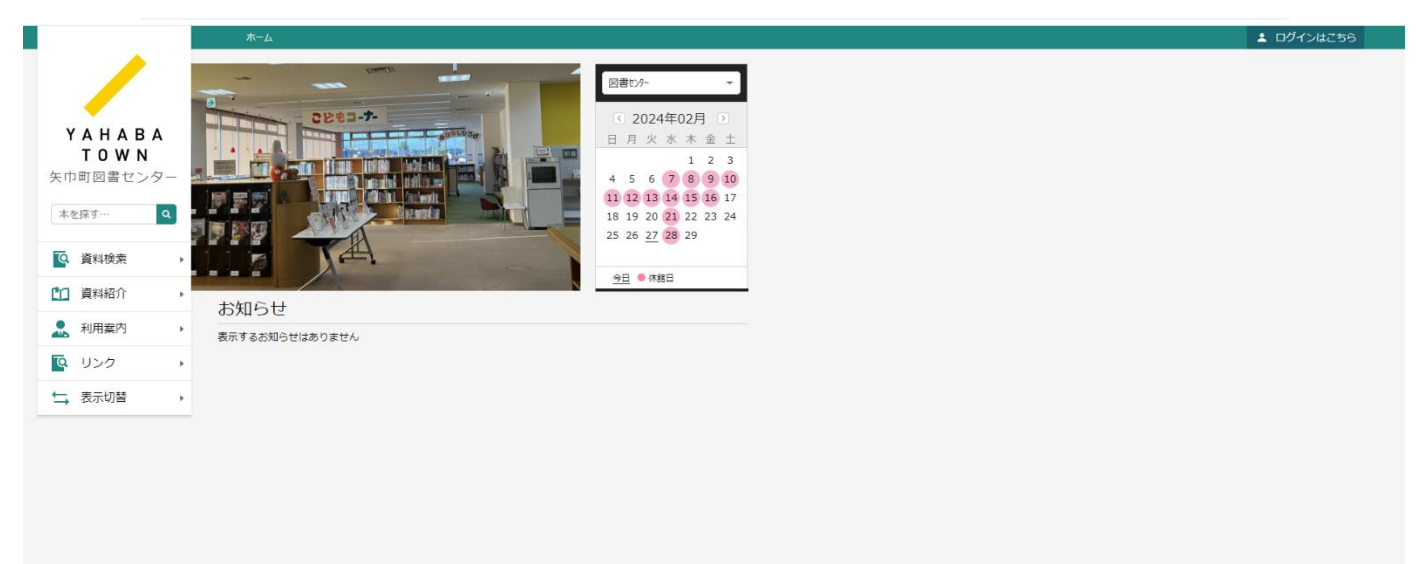

Google

2. 画面右上の「ログインはこちら」をクリックし、「メールアドレス等の登録・変 更」をクリックします。 ※既にログインしている方は「利用者メニュー」から進みます。

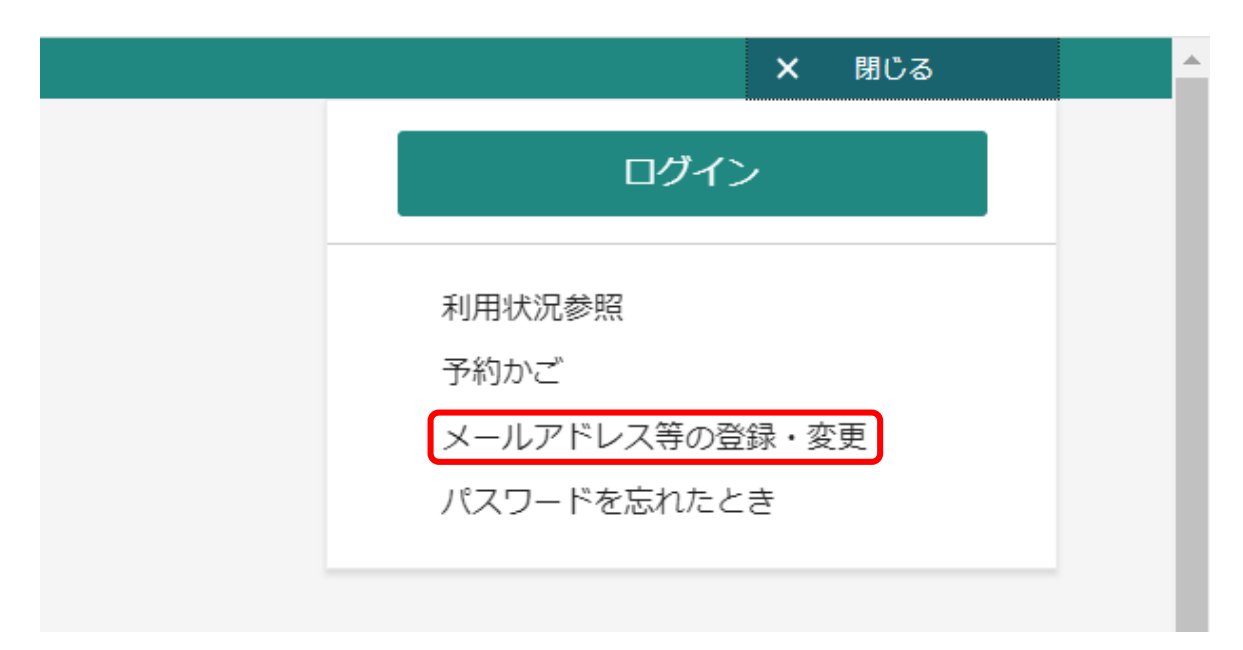

3. 「ログイン」画面が表示された場合は、「利用者カードの番号」と「パスワード」 を入力して「ログイン」ボタンをクリックします。 ※パスワードを忘れた際は「パスワードを忘れた場合」のPDFをご確認ください。

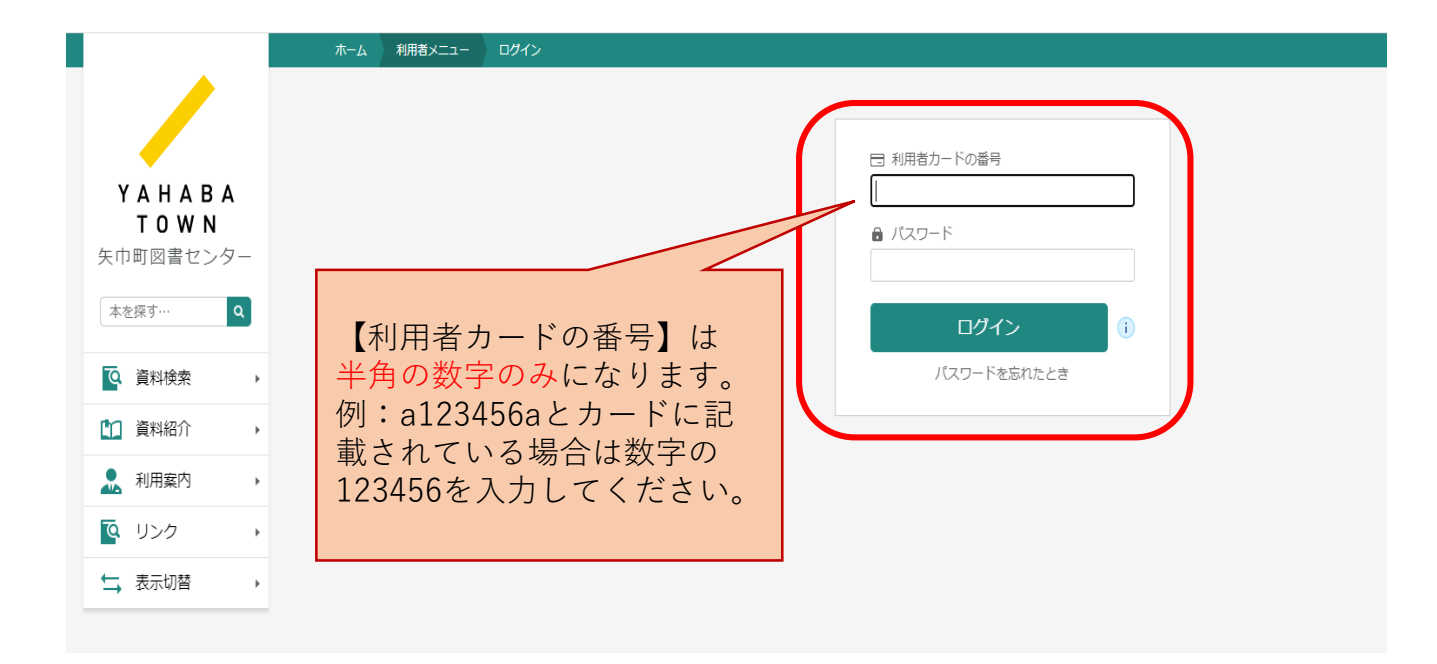

4. 「ユーザ設定」が表示されますので、パスワード欄の「変更する」をクリックし、 現パスワード、新パスワード、新パスワード(確認)をすべて入力します。なお、新パ スワードの文字数に制限はありません。

入力が終了したら画面下の「変更」をクリックします。 \*の数は現パスワードの文字数と異なる場合がありますのでご注意ください。

|                                                | ホーム 利用者メニュー メールアドレス等の登録・変更                             |
|------------------------------------------------|--------------------------------------------------------|
|                                                | ューザ設定 (メールアドレス等の登録・変更)<br>ユーザ設定 (メールアドレス等の登録・変更)       |
|                                                | ● 登録内容                                                 |
| ューザ酸走(メールアドレス等の登録・変更)<br>ユーザ設定(メールアドレス等の登録・変更) | メールアドレス(i)<br>パンコン:yahaba2850@town.yahaba.iwate.jp 変更す |
| ● 登録内容                                         | パスワード ()                                               |
| メールアドレス ()                                     | 変更しな                                                   |
| パンコン:yahaba2850@town.yahaba.iwate.jp           | 変更する 現バスワード                                            |
| パスワード ()                                       | 新パスワード                                                 |
| *****                                          | 変更する 新パスワード(確認)                                        |
|                                                |                                                        |

5. 「登録内容変更確認」が表示されますので、内容に誤りがないか確認し、「変更」 をクリックします。

| i           |       |             |           |   |
|-------------|-------|-------------|-----------|---|
| aba2850     |       |             | 変更する      |   |
|             |       |             |           |   |
| *****       | *     | 登録内容変更確認    |           | × |
|             | ••••  | 以下の内容で登録情報の | D変更を行います。 |   |
|             | ••••• | 現パスワード      | ****      |   |
| <b>寉認</b> ) | ••••• | 新パスワード      | *****     |   |
|             |       |             | 変更        |   |
|             |       |             |           |   |
|             |       |             |           |   |
|             |       |             |           |   |

6. 以上で登録・変更作業は終了です。